## Firmware update

If there is a new version of firmware published form the ENTINA website or wiki website X40 Firmware Update, you can download it to the TF card. The file type is .wfm and name: flash.

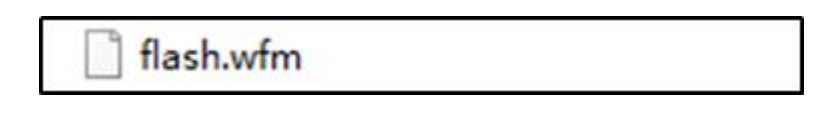

Go through with 'Printer Setting' - 'Update'

| Printer Setting | ?        |            |
|-----------------|----------|------------|
| Power Save Mode | Update   | Parameters |
| Back            | Previous |            |

Click update it will update firmware automatically.

## Please restore the factory settings after the firmware update.

## Edit **UI Update**

1. If there is a new version of UI published form the ENTINA website or wiki website X40 Firmware Update, you can download it to the TF card.

2.Download these two files:

| DURN CET  | B WEEDOW |
|-----------|----------|
| Dimin_act | WEEDOO!  |

3.Format your TF card with FAT32 4096 version.

| 格式化 U 盘 (I:)         | ×     |
|----------------------|-------|
| 容量(P):               |       |
| 3.68 GB              | ~     |
| 文件系统(F)              |       |
| FAT32 (默认)           | ~     |
| 分配单元大小(A)            |       |
| 4096 字节              | ~     |
| 还原设备的默认值(D)<br>卷标(L) |       |
| 格式化选项(O)             |       |
| 开始(S)                | 关闭(C) |

## 4.Copy these two files into TF card root directory

| DWIN_SET | 2020/8/27 18:25 |
|----------|-----------------|
| WEEDOUI  | 2020/8/27 18:39 |

5. When the printer is off, insert the TF card into the card slot at the back of the display screen, then power on, and the firmware upgrade interface will appear on the display screen.

| SD Card Process END ! |                                                                                       |  |  |  |
|-----------------------|---------------------------------------------------------------------------------------|--|--|--|
| .CFG                  | Files:0000                                                                            |  |  |  |
|                       |                                                                                       |  |  |  |
|                       |                                                                                       |  |  |  |
| Code                  | Files: 0000                                                                           |  |  |  |
| .LIB                  | Files: 0000                                                                           |  |  |  |
| .HZK                  | Files : 0001                                                                          |  |  |  |
| .BIN                  | Files: 0008                                                                           |  |  |  |
| .DZK                  | Files: 0000                                                                           |  |  |  |
| . ICO                 | Files: 0016                                                                           |  |  |  |
| .WAV                  | Files:0000                                                                            |  |  |  |
| . BMP                 | Files: 0077                                                                           |  |  |  |
| .DAT                  | Files: 0000                                                                           |  |  |  |
|                       | Proce<br>.CFG<br>.LIB<br>.LIB<br>.HZK<br>.BIN<br>.DZK<br>.ICO<br>.WAV<br>.BMP<br>.DAT |  |  |  |

Wait about 1 minute, SD Card Process is displayed on the screen. END! After that, the upgrade is complete. Turn off the power and remove the TF card.

If the following picture appears on the screen after the power is on, turn off the power and power on again, the upgrade interface shown in the image above will appear.

| Download .CFG Files: 0001<br>Download Code Files: 0000<br>Download .LIB Files: 0000<br>Download .H2K Files: 0000<br>Download .BIN Files: 0000<br>Download .D2K Files: 0000<br>Download .ICO Files: 0000<br>Download .WAV Files: 0000 | SD Card          | Proces | ss END ! 👘  |
|----------------------------------------------------------------------------------------------------|------------------|--------|-------------|
| Download Code Files: 0000<br>Download .LIB Files: 0000<br>Download .HZK Files: 0000<br>Download .BIN Files: 0000<br>Download .DZK Files: 0000<br>Download .ICO Files: 0000<br>Download .WAV Files: 0000                              | <b>Down load</b> | .CFG   | Files: 0001 |
| Download Code Files: 0000<br>Download .LIB Files: 0000<br>Download .H2K Files: 0000<br>Download .BIN Files: 0000<br>Download .D2K Files: 0000<br>Download .ICO Files: 0000<br>Download .WAV Files: 0000                              |                  |        |             |
| Download Code Files:0000<br>Download .LIB Files:0000<br>Download .HZK Files:0000<br>Download .BIN Files:0000<br>Download .DZK Files:0000<br>Download .ICO Files:0000<br>Download .WAV Files:0000                                     |                  |        |             |
| Download .LIB Files:0000<br>Download .HZK Files:0000<br>Download .BIN Files:0000<br>Download .DZK Files:0000<br>Download .ICO Files:0000<br>Download .WAV Files:0000                                                                 | Down load        | Code   | Files: 0000 |
| Download .HZK Files:0000<br>Download .BIN Files:0000<br>Download .DZK Files:0000<br>Download .ICO Files:0000<br>Download .HAV Files:0000                                                                                             | Down load        | .LIB   | Files: 0000 |
| Download .BIN Files:0000<br>Download .DZK Files:0000<br>Download .ICO Files:0000<br>Download .WAV Files:0000                                                                                                    | Down Load        | .HZK   | Files: 0000 |
| Download .D2K Files:0000<br>Download .ICO Files:0000<br>Download .WAV Files:0000                                                                                                    | Down Load        | .BIN   | Files: 0000 |
| Download .ICO Files:0000<br>Download .WAV Files:0000                                                                                                    | <b>Down load</b> | .DZK   | Files:0000  |
| Download .WAY Files:0000                                                                                                    | Down Load        | . ICO  | Files: 0000 |
|                                                                                                    | Down load        | .WAV   | Files: 0000 |
| Download .BMP Files: 0000                                                                                                    | Down load        | . BMP  | Files: 0000 |
| Output .DAT Files:0000                                                                                                    | Output           | .DAT   | Files: 0000 |